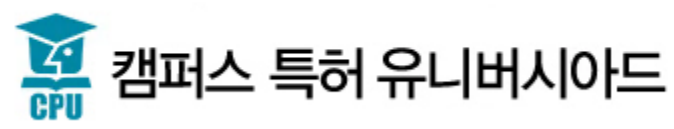

## 2022년 캠퍼스 특허 유니버시아드 접수신청 방법

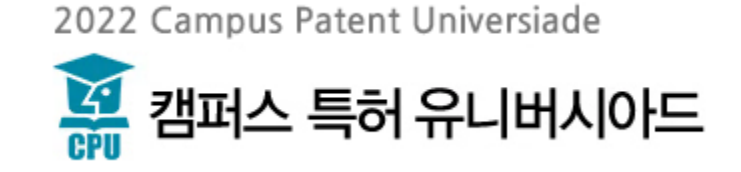

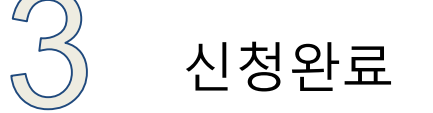

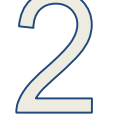

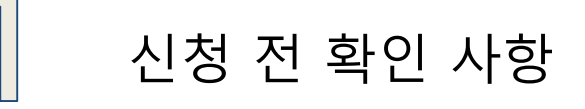

## 2022년 캠퍼스 특허 유니버시아드 접수 방법 안내

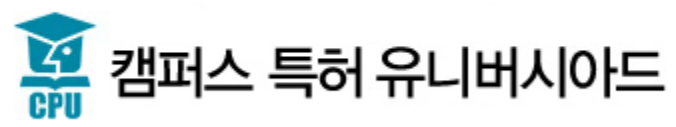

## 신청 전 확인 사항

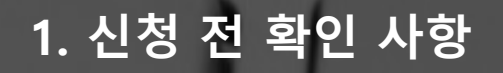

## 사용 가능 브라우저 안내

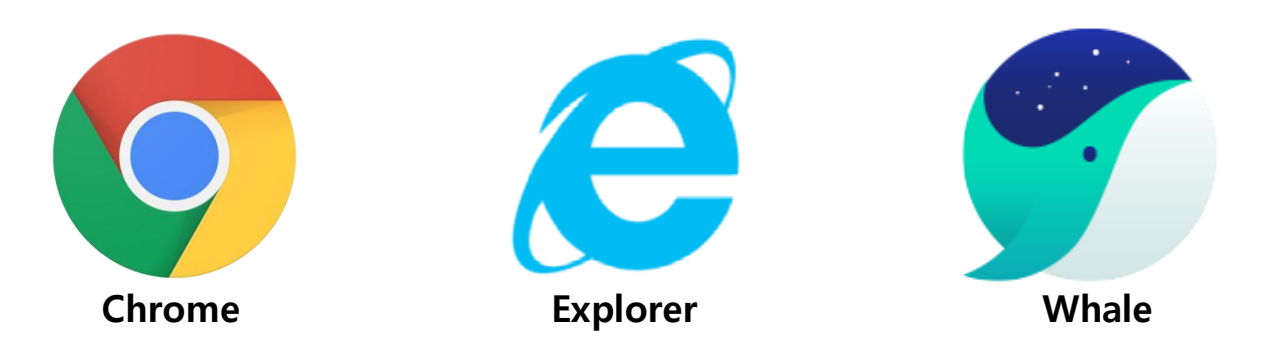

- 1. Whale, Chrome, Explorer 11 이상 버전에서 안정적으로 홈페이지 이용이 가능합니다.
- 2. 가급적이면 Chrome, Whale을 통해 신청해 주시기 바랍니다.

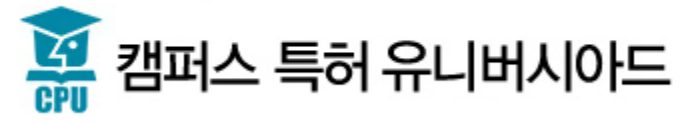

## <u>1. 신청 전 확인 사항</u>

## 사용 가능 브라우저 안내

## 1. 팝업 차단 해제

메뉴의 [도구 - 팝업차단 - 팝업차단 설정]에서 "허용할 웹사이트 주소" 에 \*.kipa.org/cpu 추가

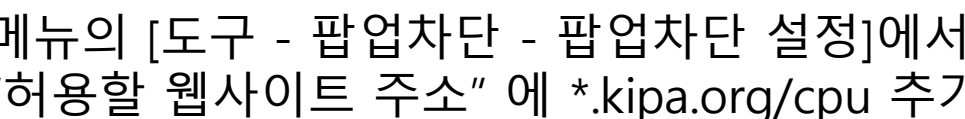

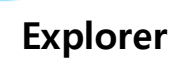

2. 하위호환성 추가

메뉴의 [도구 - 호환성 보기 설정 변경]에서 "이 웹사이트 추가"에 \*.kipa.org/cpu 추가

> 2022 Campus Patent Universiade 캠퍼스 특허 유니버시아드

## 1. 신청 전 확인 사항

## 사용 가능 브라우저 안내

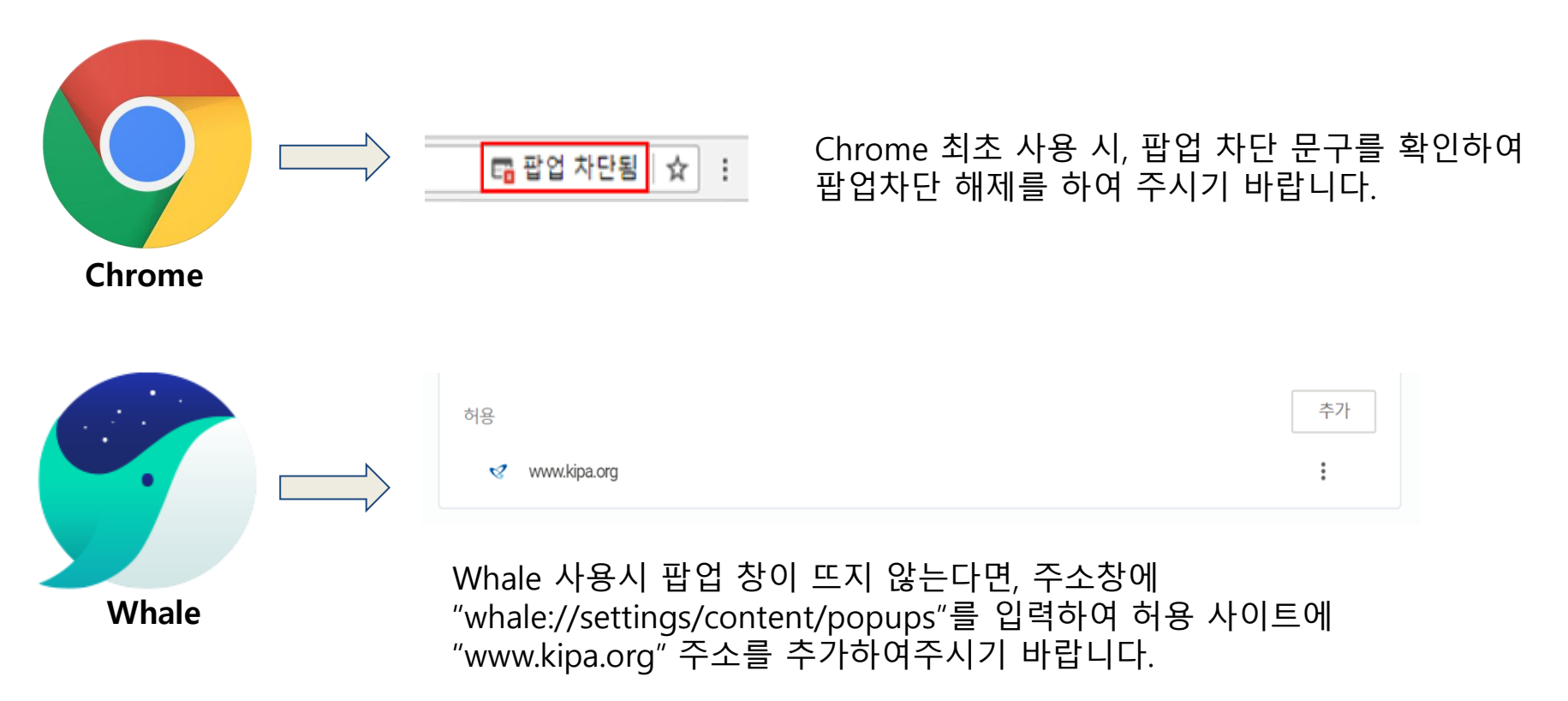

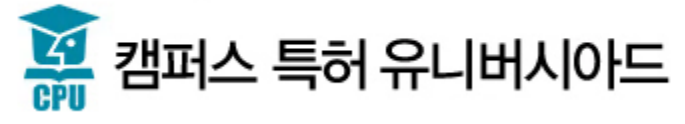

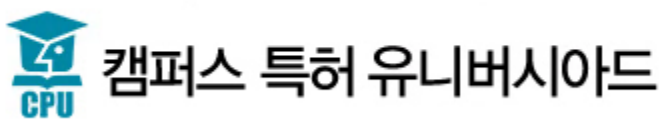

한국발명진흥회 홈페이지 <u>https://www.kipa.org</u>

신청서 작성 시 한국발명진흥회 사이트에서 회원가입을 진행하여 주시기 바랍니다.

본 대회는 한국발명진흥회의 IP/PW가 필요합니다.

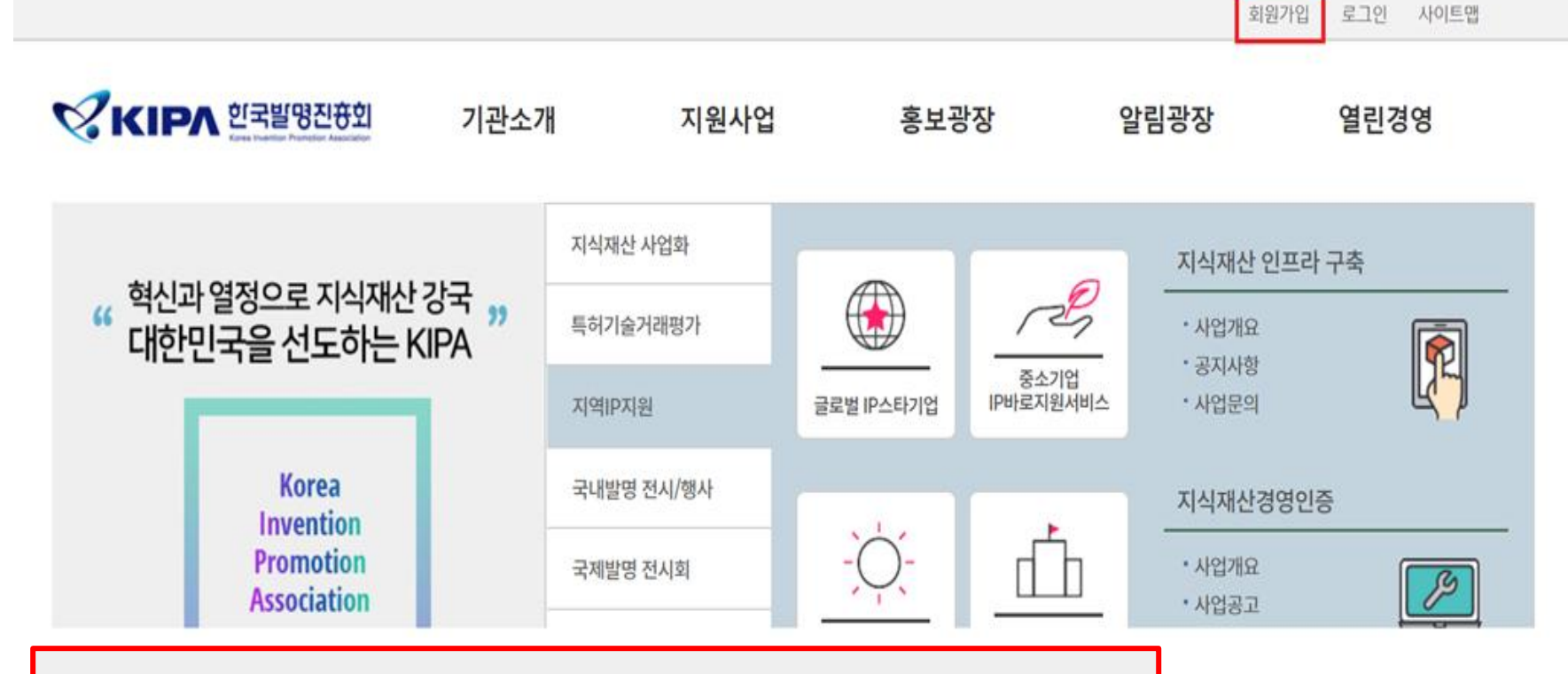

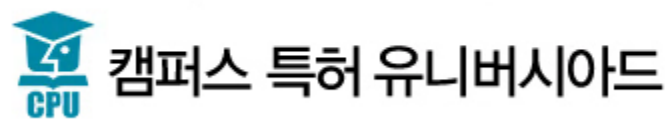

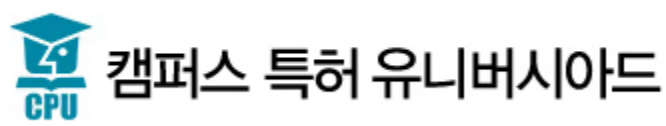

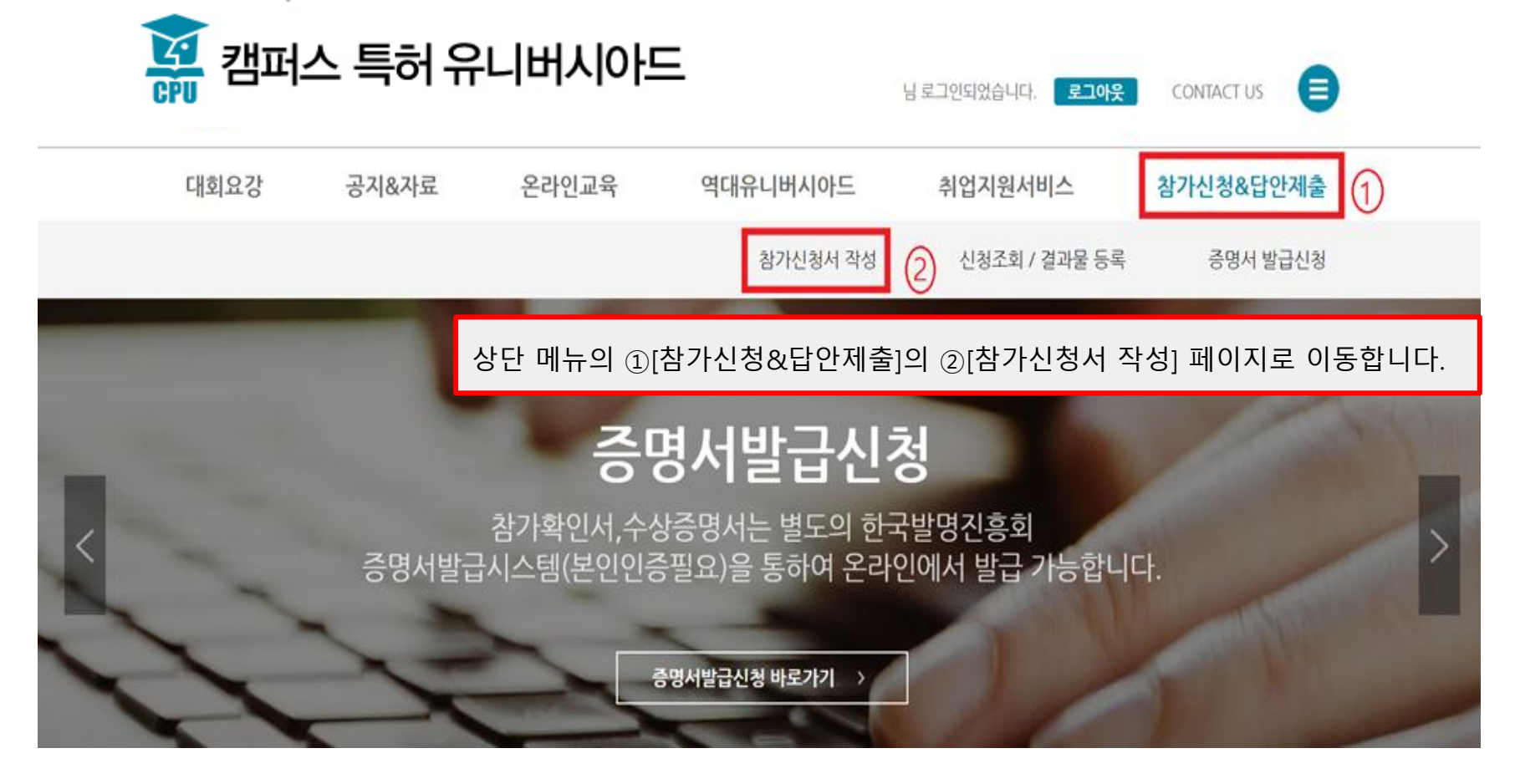

2022 Campus Patent Universiade

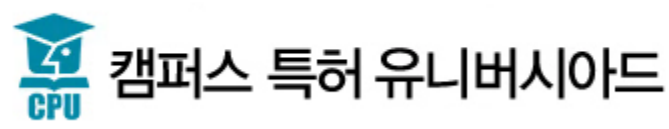

①hwp, doc양식의 지도교수 참여확인서를 받으실 수 있습니다.②버튼을 누르시면 참가 신청서 작성 페이지로 이동합니다.

※ 개인정보보호정책으로 인하여 "특허전략부문" 팀 접수시, 팀원들 각자 본인인증을 거쳐 본인이 직접 등록을 해야 합니다.

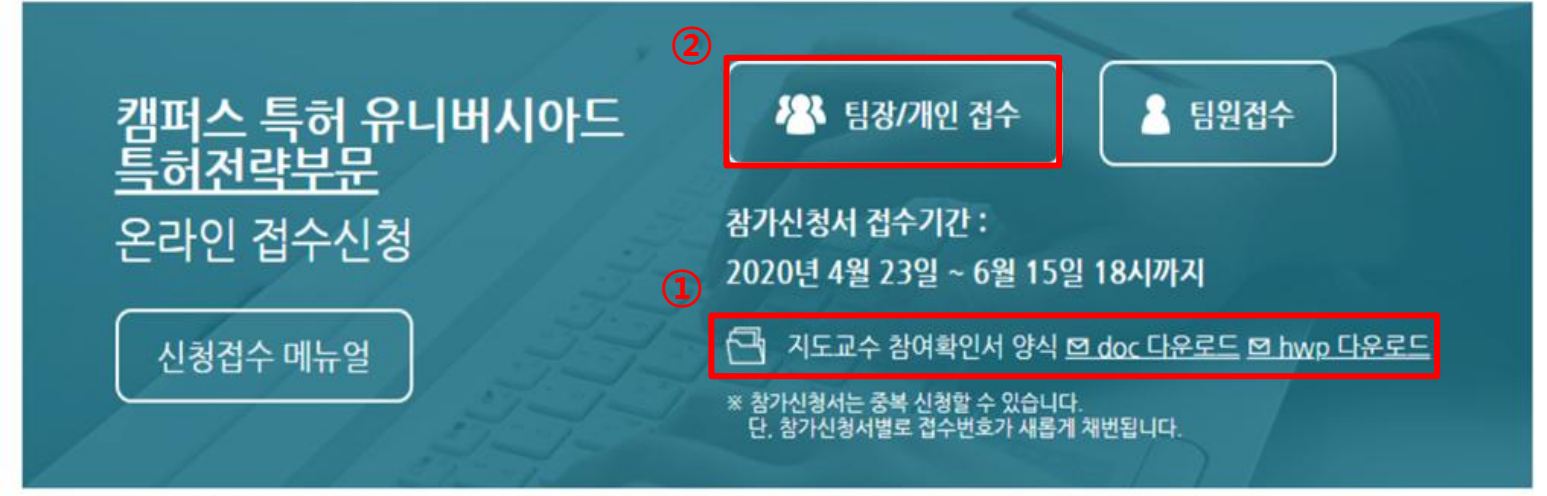

### 참가신청서 작성

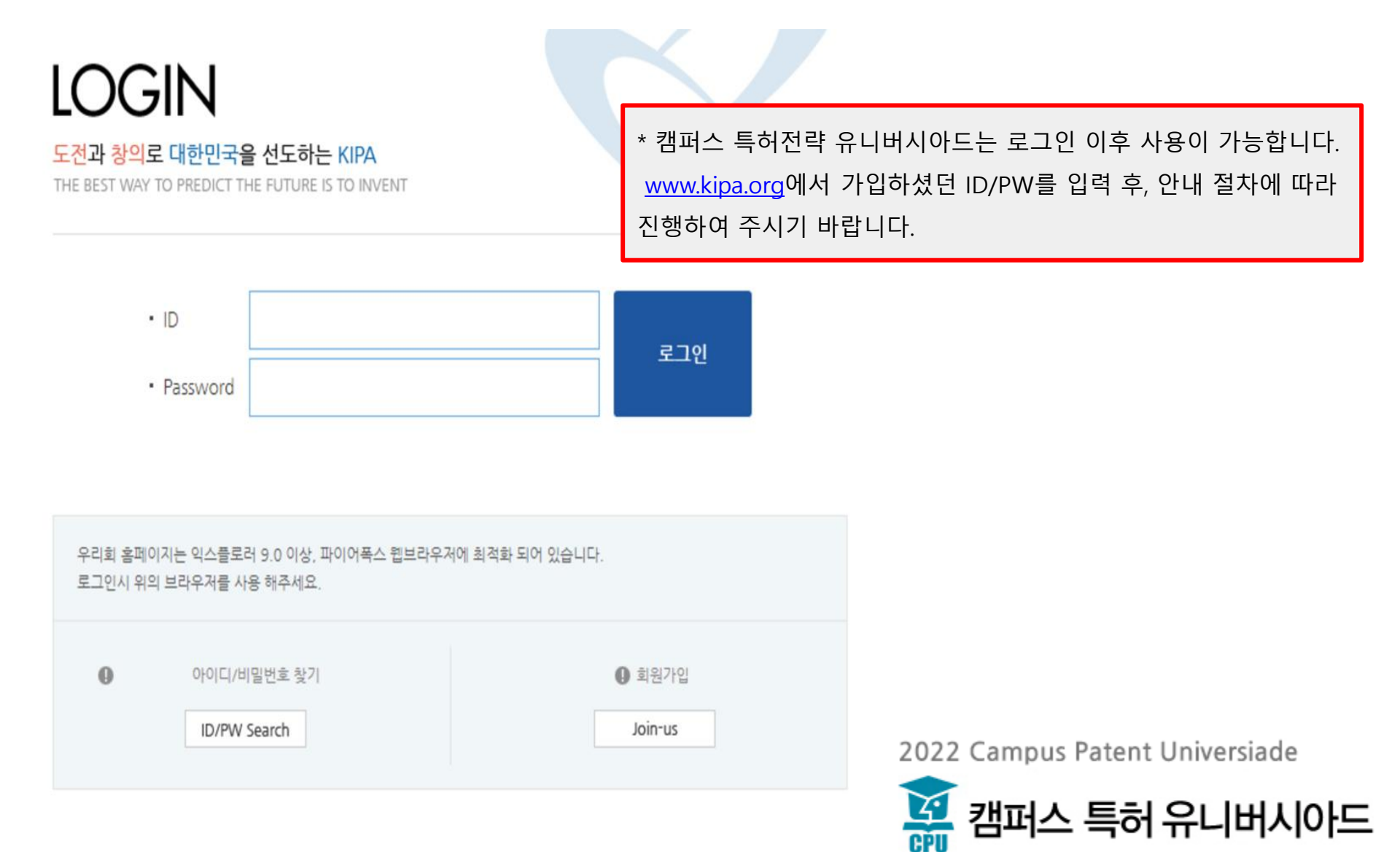

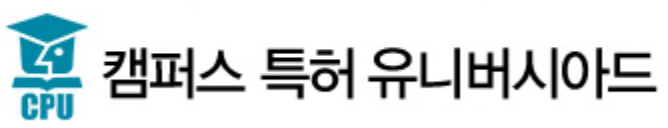

| KIPA 한국발명진 용회<br>Keres Inserter Parados Addressed | 기관소개                     | 지원사업                               | 홍보광장                    | 알림광장       | 열린경영 |
|---------------------------------------------------|--------------------------|------------------------------------|-------------------------|------------|------|
| 지원사업                                              | ♠ ■ 지원사업 ■ 미래형 발명인       | 재 양성 🏾 캠퍼스 특허전략 유니비                | 버시아드 <b>= 대회신</b> 청     |            |      |
| <ul> <li>지식재산 사업화</li> <li>특허기술거래평가</li> </ul>    | 캠퍼스 특허진                  | 선략 유니버 <sup>人</sup>                | 아드                      |            |      |
| ◦ 지역IP지원                                          | 대회안내                     | 대회공고                               | 대회문의                    | 대회신청(개인/   | '팀장) |
| • 국내발명 전시/행사                                      | 대회신청(팀원)                 |                                    |                         |            |      |
| • 국제발명 전시회                                        | 😳 열람하신 정보에 대해 만족히        | <mark>난십니까?</mark> 현재 페이지의 만족도를 평가 | 해 주세요. 의견을 수렴하여 빠른 시일 내 | 에 반영하겠습니다. |      |
| ◎ 학생교원 전시/행사                                      | ◎ 매우만족 ◎ 만족 ◎ 보통 ④       | 〕불만 ○매우불만 <mark>평가하기</mark>        |                         |            |      |
| • 미래형 발명인재 양성                                     | 의견제출                     |                                    |                         |            |      |
| - 발명(영재)교육의 문화 조성<br>- YIP(청소년 발명가 프로그램)          | - 콘텐츠 담당자 : 설경범 [지식재산인력9 | 양성실] - 전화문의: 02-3459-2813 🔛        |                         |            |      |

□ 개인정보

#### 2. 개인정보 제공에 대한 동의

#### 가. 개인정보 제공

 1) 사업관리시스템이 보유하고 있는 개인정보는 이용 및 제공에 엄격한 제한이 있는 정보입니다.
 개인정보보호법 제 17조(개인정보의 제공)에 의거, 사업관리시스템은 회원에 대하여 보다 더 질 높은 서비스 제공 및 상급 위해 아래와 같이 귀하의 개인정보를 제공하고 있습니다.

제공대상 : 특허청, (수상자에 한하여) 취업조사기관 제공
 제공 개인정보 항목 : 수집하는 개인정보 항목

2

#### 3. 개인정보보호 기타 관련 사항에 대한 동의(고유정보식별 등)

사업신청 등을 위해 입력하신 정보는 목적이 달성된 후 별도의 DB로 옮겨져 (종이의 경우 별도의 폐기함) 내부 방침 및 정보보호 사유에 따라(보유 및 이용기간 참조) 일정 기간 저장된 후 파기되어집니다. 별도 DB로 옮겨진 개인정보는 개인 인정보의 이용·제공 제한)에서 지정된 경우가 아니고서는 보유 이외의 다른 목적으로 이용되지 않습니다. 2) 파기방법

전자적 파일형태로 저장된 개인정보는 기록을 재생할 수 없는 기술적 방법을 사용하여 삭제합니다. 종이의 경우 전문 피

| * 개인정보 제공 동의에 체크 하시고 확인 버튼을 누르시면 다음으로 |         |                                |
|---------------------------------------|---------|--------------------------------|
|                                       | 넘어갑니다.  | 🔲 개인정보보호 기타 괸                  |
|                                       | 모두동의 확인 |                                |
|                                       |         | 2022 Campus Patent Universiade |

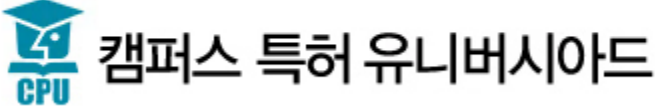

### ※증명서발급관련 안내사항 개인정보 보호법(시행 2013.03.23) 제 24조 2항(주민등록번호 처리의 제한)에 의거하여 주민등록번호를 수집할 수 없는 관계로 증명서발급을 받기위해서는 본인인증이 필요합니다. (대리인 신청 및 팀신청의 경우 접수(팀원)대상자 본인인증 필요.) ※증명서 발급대상이 아닐경우 본인인증을 하여도 발급되지 않습니다.

실명인증 🔒

\* 본인인증 또는 아이핀 인증을 통해 실명 인증을 하시면 다음 페이지로 넘어갑니다.

아래의 2가지 인증 방식 가운데 하나를 선택하여 주세요.

| 보이이즈(ChackBlue)                                     | 아이피이즈                                                                      |
|-----------------------------------------------------|----------------------------------------------------------------------------|
| 본인임을 확인할 수 있는 매체 '핸드폰 명의인증'를 이용하여, 본인<br>을 확인하는 서비스 | 인터넷 상의 고유식별 체계 서비스로, 한번의 계정발급으로 모든 인<br>터넷 서비스에서 I-PIN을 통한 로그인 처리가 가능한 서비스 |
| 본인인증(CheckPlus)                                     | 아이핀인증(I-PIN)                                                               |
|                                                     |                                                                            |

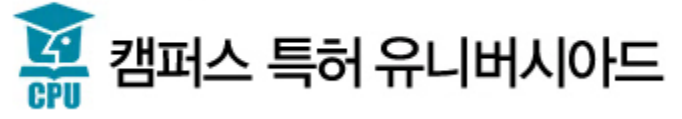

▣ 캠퍼스 특허 유니버시아드 신청서[STEP1]

/WEB-INF/jsp/edmin/blz/ncpu/common/ncpuApplyliavi.jsp

STEP1

STEP2

STEP3

#### 2021년 캠퍼스 특허 유니버시아드 신청서 [STEP 1]

\* 표시는 필수 입력사항 입니다.

| 신청 구분 * 이 발명사업화 부문 이 특허전략화 부문                        |                                             |                                                                                                    |                  |                                       |
|------------------------------------------------------|---------------------------------------------|----------------------------------------------------------------------------------------------------|------------------|---------------------------------------|
| 팀구분 *                                                | 로 ★ ○개인 ○팀                                  |                                                                                                    |                  | * STEP1의 내용을 입력한 후, 저장 후 다음단계로 이동 버튼을 |
| 산업분야 *                                               | 산업분야 * 이전기, 전자 이조선, 기계, 금속, 환경 이화학, 생명, 에너지 |                                                                                                    | 방명, 에너지          |                                       |
| 과제의 명칭 ★ [A1]OLED 개구율 향상기술                           |                                             |                                                                                                    | 눌러 다음페이지로 이동합니다. |                                       |
| 성명 *                                                 |                                             |                                                                                                    |                  |                                       |
|                                                      | 법정 <mark>생년</mark><br>윌일 *                  | ex) 1990년 01월 01일 경우 900101 입력                                                                      | 성별 * 이남자 이여자     |                                       |
|                                                      | 구분 *                                        | ○ 학부 ○ 대학원(석사) ○ 대학원(박사) ○ 대학                                                                       | 학원(석·박사 통합)      |                                       |
| 대학명 *<br>전공/학기<br>*                                  |                                             | Q. 검색                                                                                               |                  |                                       |
|                                                      |                                             | ▲ 검색     /     학년     학기       직접입력     □       ※ 세부 전공이 없을 시 '직접입력' 선택한 후 '전공직접입력'란에 입력해 주시기 바랍니다. |                  | ł.                                    |
|                                                      | 전공직접입<br>력                                  |                                                                                                    |                  |                                       |
| 팀장 / 개<br>인 *                                        | 전화                                          | 02 🗸 -                                                                                              | 휴대폰 * 010        |                                       |
|                                                      | E-Mail *                                    | @naver.com 🗸                                                                                        |                  |                                       |
|                                                      | 신청지역 *                                      | · · · · · · · · · · · · · · · · · · ·                                                               |                  |                                       |
|                                                      | 특히강좌수<br>강 *                                | · · · · · · · · · · · · · · · · · · ·                                                               |                  |                                       |
|                                                      | 참여동기 *                                      | ○교수권유 ○포상 ○개인관심 ○취업활용                                                                               |                  |                                       |
|                                                      | 소속 발명<br>동아리 *                              | ○없음 ○있음 동아리명:                                                                                       |                  |                                       |
|                                                      | 발명관련<br>대회경험 *                              | ○ 없음 ○ 캠퍼스 특허전략 유니버시아드 ○ 대학                                                                         | 창의발명대회 🔾 기타 (    | )                                     |
| <b>대회결과</b><br>활용개획 ◆ ○ 졸업작품 ○ 교과과제 ○ 학업과 무관 ○ 기타 () |                                             | ił ()                                                                                               |                  |                                       |
|                                                      | 성명                                          |                                                                                                    |                  |                                       |
|                                                      | 법정 생년<br>윌일 ★                               | ex) 1990년 01월 01일 경우 900101 입력                                                                      | 성별 * 이남자 이여자     |                                       |
|                                                      | 구분 *                                        | ○학부 ○대학원(석사) ○대학원(박사) ○대학                                                                           | 학원(석·박사 통합)      | 2022 Campus Patent Universiade        |
|                                                      | 대학명 *                                       | @ 검색                                                                                                |                  |                                       |
|                                                      | 전공/학기<br>*                                  | 학기<br>직접입력 []<br>※ 세부 전공이 없을 시 '직접입력' 선택한 후 '전공직접입력'단에 입력해 주시기 바랍니다.                                |                  | 🛔 캠퍼스 특허 유니버시아드                       |
|                                                      |                                             |                                                                                                    |                  |                                       |

## 캠퍼스 특허 유니버시아드 GPU

2022 Campus Patent Universiade

|        | 성명 *     | 문교사                                                                                                    |  |  |
|--------|----------|----------------------------------------------------------------------------------------------------|--|--|
|        | 전화(학교) * | 02      -     111     -     4568 <b>휴대폰 ★</b> 010      -     2251     -     1328                                 |  |  |
| 지도교수 * | E-Mail * | mjh0328 @chol.com 🗸                                                                                              |  |  |
|        | 학교/단과대 * | 서울불교대학원대학교 🔍 검색 🗆 팀장 학교정보와 동일                                                                                    |  |  |
|        | 전공 *     | □ 디자인.공예학부 ▲<br>적접입력 □ * STEP2에 지도교수의 정보를 입력 한 후, 저장 후 다음단계로<br>※세부전공이 없을 시 <sup>2</sup> 이동 버튼을 눌러 다음페이지로 이동합니다. |  |  |
|        | 전공직접입력   |                                                                                                    |  |  |
|        |          | 저장 지장 후 다음단계로 이동                                                                                                 |  |  |

#### \*표시는 필수 입력사항 입니다.

2021년 캠퍼스 특허 유니버시아드 신청서 [STEP 2]

STEP2 STEP3 ※ 수정시 상단 STEP1, STEP2, STEP3 클릭하여 이동 할 수 있습니다.

### ▣ 캠퍼스 특허 유니버시아드 신청서[STEP2]

STEP1

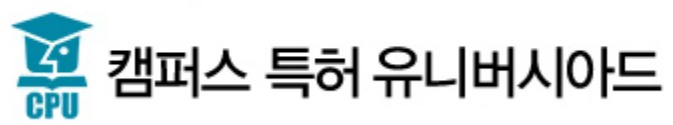

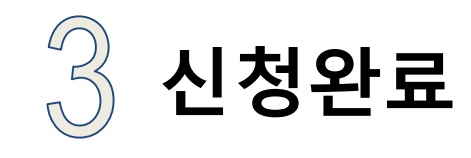

## 🙀 캠퍼스 특허 유니버시아드

2022 Campus Patent Universiade

MY KIPA

열린경영

로그아웃

알림광장

사이트맵

♠ ■ MY KIPA ■ 사업신청내역 사업신청내역 www.kipa.org - MY KIPA 의 사업신청내역 목록에서 신청하신 신청서를 증명서발급관련 • 개인정보 보호 확인 하실 수 있습니다. 증명서발급을 아래의 증명서 \* 접수 신청 기간 동안은 신청서를 수정하실 수 있습니다. 본인안증이 필 버튼 클릭 한국발명진흥회 증명서 발급 사이트로 바로가기(http://www.kipa.org/kipa/service/kw\_0706\_01.jsp) 접수 단계별 상태 및 결과 NO 사업명 신청일 결과 1차 2차 3차 접수상태 서류보완 신청서관리 2020 캠퍼스 특허 유니버시아드[견략 부문] 신청완료 2020-04-08 신청서관리 3 2020 캠퍼스 특허 유니버시아드[전략 부문] 2020-04-08 임시저장 신청서관리 2020 캠퍼스 특혀 유니버시아드[사업화 부문] 신청완료 2 2020-03-24 중명서 본인인중

홍보광장

MY KIPA

MY KIPA

- 사업신청내역

《 KIPA 한국발명진용회

기관소개

지원사업

- 회원정보수정

- 회원탈퇴

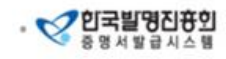

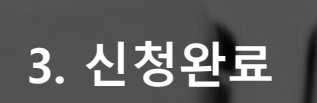

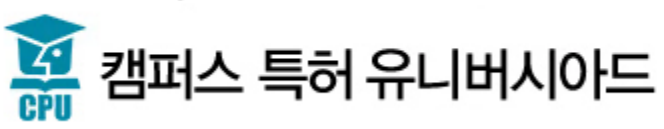

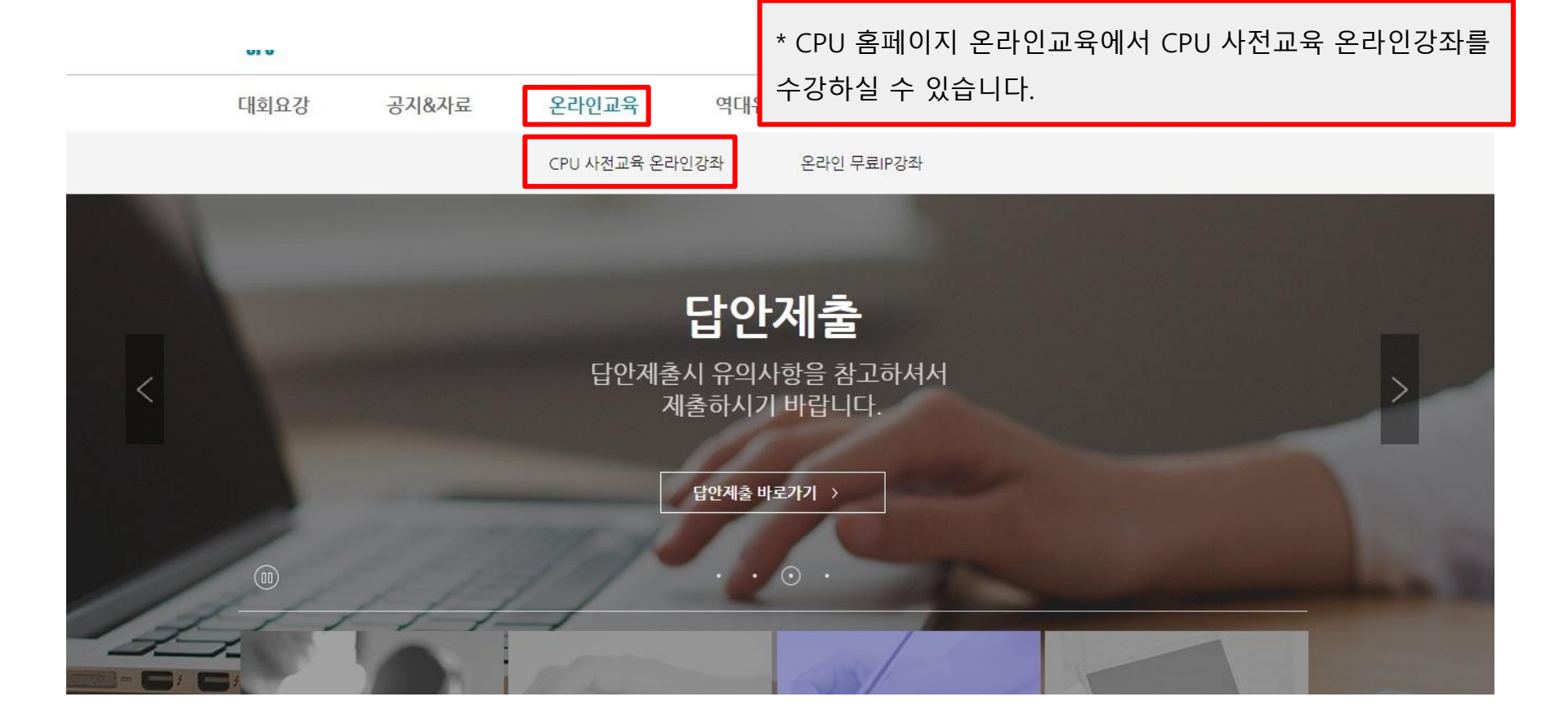

## 3. 신청완료

# 감사합니다!

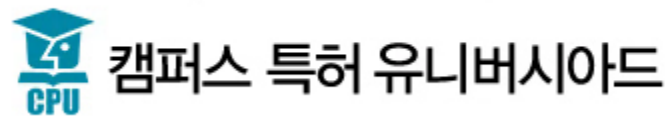